Aansluitingengids Pagina 1 van 6

# Aansluitingengids

# Ondersteunde besturingssystemen

U kunt de software-cd gebruiken om de printersoftware te installeren voor de volgende besturingssystemen:

- Windows 8.1
- Windows Server 2012 R2
- Windows 7 SP1
- Windows Server 2008 R2 SP1
- Windows Server 2008 SP1
- Windows Vista SP1
- Windows Server 2003 SP2
- Windows XP SP3
- Mac OS X 10.6 of hoger
- Red Hat Enterprise Linux WS
- openSUSE Linux
- SUSE Linux Enterprise Desktop
- SUSE Linux Enterprise Server
- Debian GNU/Linux
- Linpus Linux Desktop
- Red Flag Linux Desktop
- Fedora
- PCLinuxOS

#### Opmerkingen:

- De stuurprogramma's en hulpprogramma's van de printer worden ondersteund voor 32-bits en 64-bits versies van Windows-besturingssystemen.
- Voor stuurprogramma's en hulpprogramma's die compatibel zijn met Mac OS X versie 10.5 of lager en voor specifieke ondersteunde Linux-besturingssysteemversies bezoekt u de Lexmark-ondersteuningswebsite op http://support.lexmark.com.
- Als u meer wilt weten over softwarecompatibiliteit met alle andere besturingssystemen, kunt u contact opnemen met de klantenondersteuning.

# Printer installeren met cd Software en documentatie

- **1** Sluit alle geopende toepassingen.
- 2 Plaats de cd *Software en documentatie* in de computer.

Als het installatievenster niet wordt weergegeven na een minuut, start u de cd handmatig:

# Windows 8

- Typ Uitvoeren in de charm Zoeken en blader naar:
- Lijst met apps > Uitvoeren > typ D: \setup.exe > OK

#### Windows 7 of lager:

- a Klik op 🕗 of op Start en klik op Uitvoeren.
- **b** Typ **D:**\**setup.exe** in het dialoogvenster Zoekopdracht starten of Uitvoeren.
- c Druk op Enter of klik op OK.

**Opmerking:** D is de letter van uw cd-rom- of dvd-rom-station.

**3** Klik op **Installeren** en volg de aanwijzingen op het scherm.

# Printer lokaal installeren (Windows)

Updates van de printersoftware zijn beschikbaar via de Lexmark website op www.lexmark.com.

## Wat wordt verstaan onder 'lokaal afdrukken'?

Lokaal afdrukken is het afdrukken op een printer met een lokale verbinding (een printer die rechtstreeks met een USB-kabel of met een parallelle kabel is aangesloten op uw computer). Als u een printer op deze manier wilt gebruiken, moet u de printersoftware installeren voordat u de USB-kabel aansluit. Raadpleeg de installatiedocumentatie bij de printer voor meer informatie.

Voor de meeste Windows-besturingssystemen kunt u de cd *Software en documentatie* gebruiken om de benodigde printersoftware te installeren.

## Printer installeren via de wizard Printer toevoegen (alleen Windows)

**Opmerking:** Zie <u>"Ondersteunde besturingssystemen" op pagina 1</u> voor een lijst met de ondersteunde Windowsbesturingssystemen.

- **1** Sluit alle geopende programma's.
- 2 Haal een exemplaar op van het installatiepakket voor de software.
  - Via de cd Software en documentatie die bij de printer is geleverd

Opmerking: Als een installatievenster wordt weergegeven, moet u het venster sluiten.

- Via onze website op <u>http://support.lexmark.com</u>.
- **3** Voer de wizard Printer toevoegen uit.

#### Windows 8

Typ **Uitvoeren** in de charm Zoeken en blader naar:

Lijst met apps > Uitvoeren > typ control printers > OK > Apparaten en printers toevoegen > selecteer een lokale printer > Volgende

#### Windows 7 of lager:

- a Klik op 🕗 of op Start en klik op Uitvoeren.
- **b** Typ **control printers** in het dialoogvenster Zoekopdracht starten of Uitvoeren.
- c Druk op Enterof klik op OK.
- **d** Klik in de printermap op **Een printer toevoegen > Volgende**.
- e Selecteer een lokale printer die u wilt installeren en klik op Volgende.
- **f** Selecteer de poort die u wilt gebruiken en klik op **Volgende**.

4 Klik op Bladeren en geef de locatie van de printersoftware op.

**Opmerking:** Het pad moet er ongeveer uitzien als D:\Drivers\Print\GDI\, waarbij D de letter van het station is met het installatiepakket voor de software.

**5** Klik op **OK** en volg de aanwijzingen op het scherm.

# Printer installeren op een netwerk (Windows)

#### Wat wordt verstaan onder 'afdrukken via een netwerk'?

In een Windows-omgeving kunt u netwerkprinters configureren voor rechtstreeks afdrukken of gedeeld afdrukken. Voor beide methoden voor afdrukken via een netwerk dient u printersoftware te installeren en een netwerkpoort te maken.

| Afdrukmethode                                                                                                    | Voorbeeld |
|----------------------------------------------------------------------------------------------------|-----------|
| <ul> <li>Afdrukken via IP</li> <li>De printer heeft een rechtstreekse verbinding met het netwerk via een netwerkkabel, zoals bijvoorbeeld een Ethernet-kabel.</li> <li>Meestal wordt de printersoftware op elke netwerkcomputer geïnstalleerd.</li> </ul>                                                                                                    |           |
| <ul> <li>Gedeeld afdrukken</li> <li>De printer is verbonden met een van de computers op het netwerk via een lokale kabel, zoals een USB-kabel of parallelle kabel.</li> <li>De printersoftware wordt geïnstalleerd op de computer die is aangesloten op de printer.</li> <li>Tijdens de installatie van de software wordt de printer ingesteld voor gedeeld afdrukken, zodat andere netwerkcomputers deze printer ook kunnen gebruiken om af te drukken.</li> </ul> |           |

### Printer installeren op een Ethernet-netwerk (alleen Windows)

Voor u de printer op een Ethernet-netwerk installeert, moet u zorgen dat de oorspronkelijke installatie van de printer is voltooid en dat de printer is verbonden met het actieve Ethernet-netwerk.

- **1** Sluit alle geopende programma's.
- **2** Haal een exemplaar op van het installatiepakket voor de software.
  - Via de cd Software en documentatie die bij de printer is geleverd
  - Via onze website:
     Ga op <u>http://support.lexmark.com</u> naar:

**ONDERSTEUNING & DOWNLOADEN** > selecteer uw printer > selecteer uw besturingssysteem

**3** Dubbelklik op het installatiepakket.

Wacht totdat het installatievenster wordt weergegeven.

Ga als volgt te werk als u de cd Software en documentatie gebruikt en het installatievenster niet wordt weergegeven:

#### Windows 8

Typ **Uitvoeren** in de charm Zoeken en blader naar:

Lijst met apps > Uitvoeren > typ D: \setup.exe > OK.

#### Windows 7 of lager:

- a Klik op 🕗 of op Start en klik op Uitvoeren.
- **b** Typ **D:**\**setup.exe** in het dialoogvenster Zoekopdracht starten of Uitvoeren.
- c Druk op Enter of klik op OK.

**Opmerking:** D is de letter van uw cd-rom- of dvd-rom-station.

- 4 Klik op Installeren en volg de aanwijzingen op het scherm.
- 5 Selecteer Ethernet-verbinding en klik op Doorgaan.
- 6 Sluit de Ethernet-kabel aan tussen de printer en de computer als u hierom wordt gevraagd.
- 7 Selecteer de printer in de lijst en klik op Doorgaan.

**Opmerking:** Als de geconfigureerde printer niet wordt weergegeven in de lijst, klikt u op **Zoekopdracht wijzigen**.

8 Volg de aanwijzingen op het scherm.

## De printer delen op een netwerk

**1** Open de printermap.

#### Windows 8

Typ **Uitvoeren** in de charm Zoeken en blader naar:

lijst met apps > Uitvoeren > typ control printers > OK

### Windows 7 of lager:

- a Klik op 🛷 of op Start en klik op Uitvoeren.
- **b** Typ **control printers** in het dialoogvenster Zoekopdracht starten of Uitvoeren.
- c Druk op Enterof klik op OK.
- 2 Afhankelijk van uw apparaat, voert u een van de volgende handelingen uit:
  - Blijf de printer aanraken die u wilt delen.
  - Klik met de rechtermuisknop op de printer die u wilt delen.
- 3 Klik in het menu dat wordt weergegeven op Printereigenschappen of Delen.
- 4 Selecteer **Deze printer delen** of **Gedeeld als** op het tabblad Delen en geef een duidelijk herkenbare naam op.
- 5 Klik op het tabblad Poorten op **Poort toevoegen** > Lokale poort > Nieuwe poort.
- 6 Typ de UNC-naam (Universal Naming Convention; uniforme naamgevingsregels) voor de poort en klik op OK.

**Opmerking:** De UNC-naam bestaat uit de naam van de server en de naam van de printer en heeft de indeling **\\server** \**printer**.

7 Klik op Toepassen > OK.

# Printer lokaal installeren (Macintosh)

## Voor u de printer lokaal installeert (alleen Macintosh)

U kunt de printer verbinden met een lokaal netwerk via een USB-kabel. Als u de printer op deze manier wilt gebruiken, moet u de printersoftware *eerst* voor u de USB-kabel aansluit. Raadpleeg de documentatie bij de printer voor meer informatie.

U kunt de cd Software en documentatie gebruiken om de benodigde printersoftware te installeren.

Opmerking: u kunt het printerstuurprogramma ook downloaden vanaf de website http://support.lexmark.com.

### Een afdrukwachtrij maken (alleen Macintosh)

Als u lokaal wilt afdrukken vanaf een Macintosh-computer, moet u een afdrukwachtrij maken:

- **1** Installeer het printerstuurprogramma op de computer.
  - a Plaats de cd Software en documentatie in de computer en dubbelklik op het installatiepakket voor de printer.
  - **b** Volg de aanwijzingen op het scherm.
  - c Kies een bestemming en klik op Ga door.
  - **d** Klik in het scherm Eenvoudige installatie op **Installeer**.
  - **e** Voer het gebruikerswachtwoord in en klik vervolgens op **OK**. Alle benodigde software wordt op de computer geïnstalleerd.
  - **f** Klik op **Sluit** wanneer de installatie is voltooid.
- **2** Ga via het Apple-menu naar een van de volgende onderdelen:
  - Systeemvoorkeuren >Afdrukken en scannen >Open afdrukwachtrij
  - Systeemvoorkeuren >Afdrukken en faxen >Open afdrukwachtrij
- **3** Controleer of de afdrukwachtrij is gemaakt.

# Printer installeren op een Ethernet-netwerk (alleen Macintosh)

- **1** Installeer het printerstuurprogramma op de computer:
  - a Plaats de cd Software en documentatie in de computer en dubbelklik op het installatiepakket voor de printer.
  - **b** Volg de aanwijzingen op het scherm.
  - c Kies een bestemming en klik op Ga door.
  - **d** Klik in het scherm voor standaardinstallatie op **Installeer**.
  - e Voer het gebruikerswachtwoord in en klik vervolgens op **OK**. Alle benodigde software wordt op de computer geïnstalleerd.
  - **f** Klik op **Sluit** wanneer de installatie is voltooid.
- **2** Voeg de printer toe.
  - Voor afdrukken via IP:
    - **a** Ga via het Apple-menu naar een van de volgende onderdelen:
      - Systeemvoorkeuren >Afdrukken en scannen
      - Systeemvoorkeuren >Afdrukken en faxen
    - **b** Klik op +.

- **c** Klik op de tab **IP**.
- **d** Typ het IP-adres van de printer in het adresveld en klik op **Voeg toe**.
- Voor afdrukken via AppleTalk:

#### Opmerkingen:

- controleer of AppleTalk is ingeschakeld op de printer.
- Deze functie wordt alleen ondersteund in Mac OS X 10.5.
- a Ga in het Apple-menu naar: Systeemvoorkeuren >Afdrukken en faxen
- b Klik op + en ga naar: AppleTalk > selecteer de printer in de lijst >Voeg toe

**Opmerking:** Als de printer niet in de lijst verschijnt, moet u deze mogelijk toevoegen met het IP-adres. Neem contact op met uw systeembeheerder voor meer informatie.